# Vejledning til at godkende en fuldmagt fra Velas

- 1. Gå ind på https://lbst.dk/
- 2. Tryk på "Tast Selv log ind"

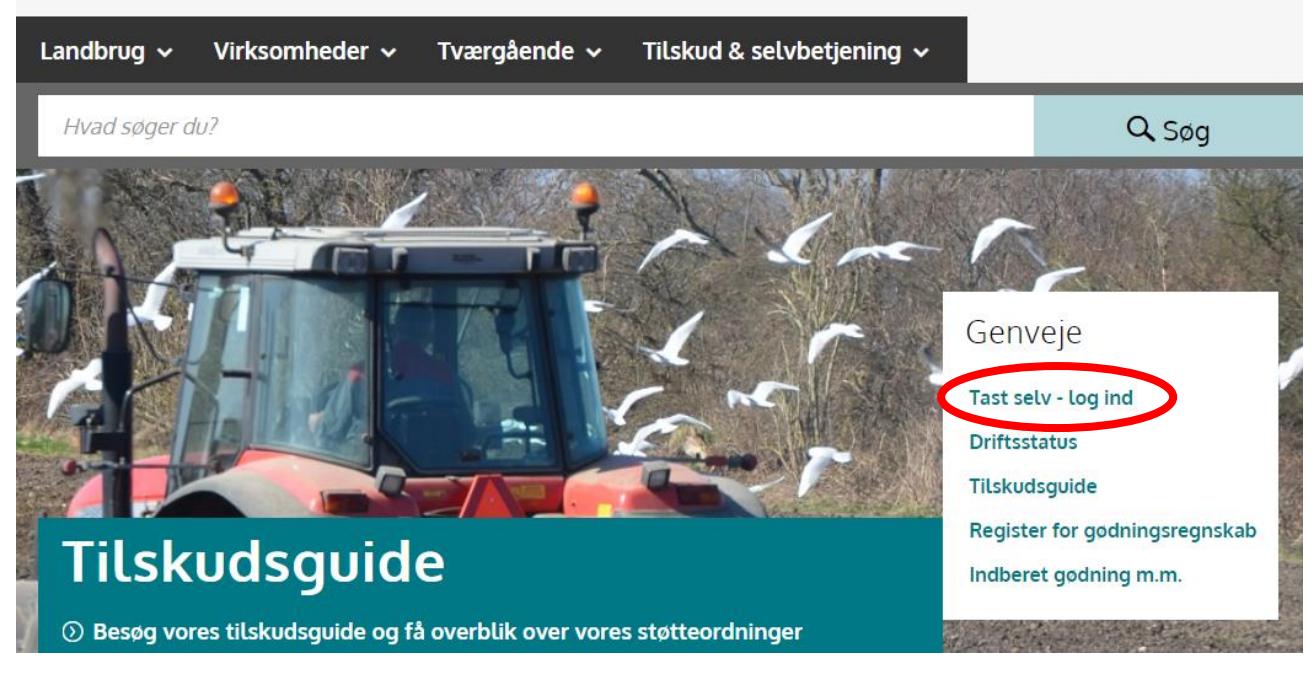

3. Tryk på "log på med NemLog-in"

### Velkommen til vores selvbetjening

#### Her finder du blandt andet

-Ansøgning om støtte -Internet Markkort -Gødningskvoter og efterafgrøder

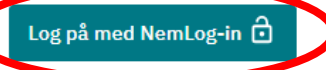

#### Kom godt i gang med selvbetjening

4. Log på med MitID

| MitID             | NemID nøglekort  | NemID nøglet | fil                          | Lokal IdP                                                                                                    |
|-------------------|------------------|--------------|------------------------------|----------------------------------------------------------------------------------------------------|
| Log på hos Landbr | ugsstyrelsen Mit | 10           | <b>Driftstat</b><br>Normal d | <b>tus</b><br>drift                                                                                                    |
| BRUGER-ID @       |                  |              | Vil du lo                    | gge på med NemID?                                                                                                    |
|                   |                  |              | Logger d<br>'NemID<br>menuen | lu på fra en computer, skal du vælge<br>nøglekort'. Logger du på fra en mobil<br>med de tre streger øverst i venstre f |
| FORTSÆT           |                  | >            | Mere inf                     | formation                                                                                                    |
| i Glemt bruger    | ·ID?             |              | - Sikkert                    | ned 🖸                                                                                                    |

5. Brug det cvr eller cpr nummer som du søger støtten i.

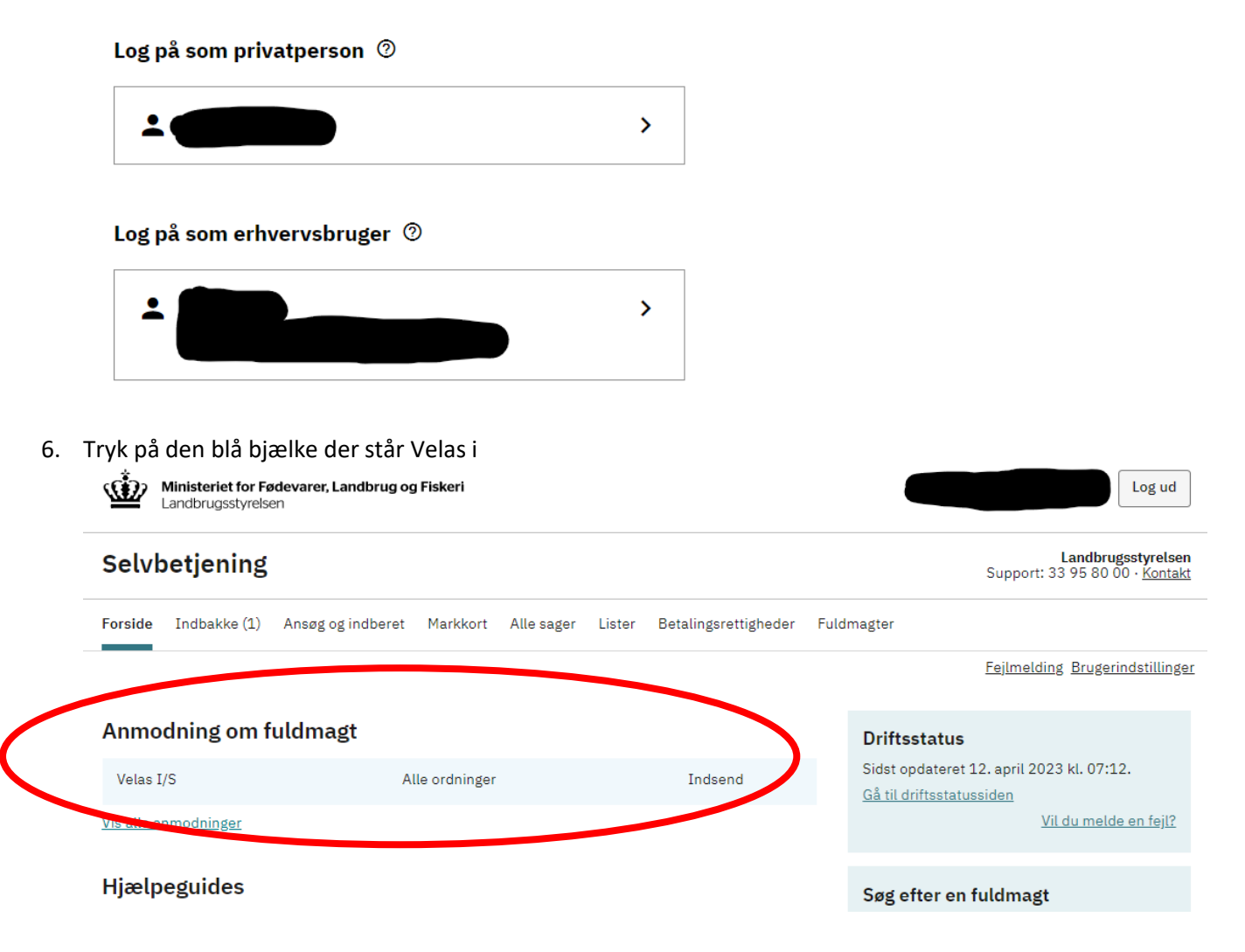

7. Tryk godkend

Godkend eller afvis anmodning

Godkend/afvis anmodning CVR 30869052 Navn Velas I/S Adresse Trigevej 20 8382 Hinnerup Ordning Alle ordninger Fuldmagt Indsend 12.04.2023 Startdato Slutdato 11.04.2028 Godkend fvis Tilbage

8. Tryk MitID og derefter Godkend

## Godkend

Godkend med NemID eller MitID

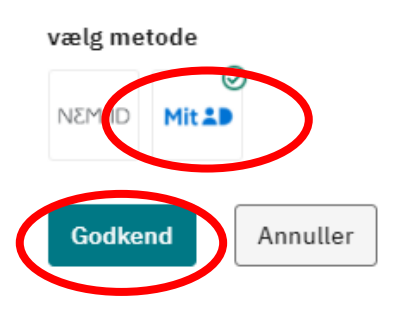

9. Scrolle ned til bunden af dokumentet for og få vist knappen videre til underskrift, tryk videre til underskrift.

|  | For at underskrive skal du scrolle til bunden af<br>dokumentet.                                                                                   |                                                                                                    |   |
|--|----------------------------------------------------------------------------------------------------|----------------------------------------------------------------------------------------------------|---|
|  | 1 / 1                                                                                                    | - 100% +                                                                                                    | _ |
|  | Mirella Helms giver hermed Velas I/S fuldn<br>selv.<br>Hvis du giver en generel fuldmagt, vil fuldm<br>dine vegne på den/de valgte ordninger, her | dmagt til at handle på sine vegne i Landbrugsstyrelsens Tast<br>dmagtsmodtager repræsentere dig og kunne disponere på<br>rerunder udfylde, ændre og indsende skemaer og kontrakter. | • |
|  |                                                                                                    | <u>Fortryd</u> Videre til underskrift                                                                                                    |   |
|  |                                                                                                    |                                                                                                    | Ţ |
|  |                                                                                                    | For tyd Videre til underskrift                                                                                                    |   |

Luk

#### 10. Log ind med MitID

| MitID                                               | Lokal IdP |                 |
|-----------------------------------------------------|-----------|-----------------|
|                                                     |           |                 |
| 0                                                   |           |                 |
|                                                     |           |                 |
|                                                     |           |                 |
|                                                     |           |                 |
| Underskriv hos<br>Landbrugsstyrelsen                | Mit       | 10              |
| Underskriv hos<br>Landbrugsstyrelsen<br>BRUGER-ID ⑦ | Mit       | 10              |
| Underskriv hos<br>Landbrugsstyrelsen<br>BRUGER-ID ⑦ | Mit       |                 |
| Underskriv hos<br>Landbrugsstyrelsen<br>BRUGER-ID ③ | Mit       | <b>▲</b> D<br>→ |

11. Brug det cvr eller cpr nummer som du søger støtten i.

#### Log på som privatperson 💿

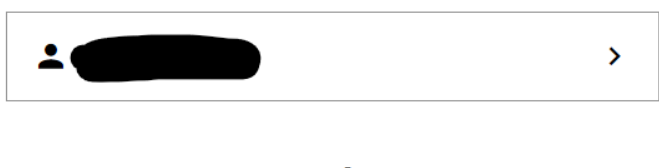

#### Log på som erhvervsbruger 💿

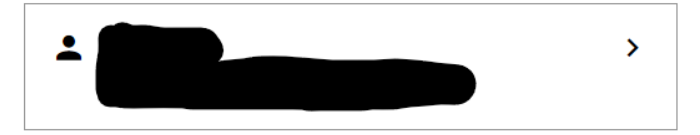

12. Sæt flueben i "jeg accepterer vilkårene for underskrift" og tryk acceptér

### Acceptér vilkår for underskrift

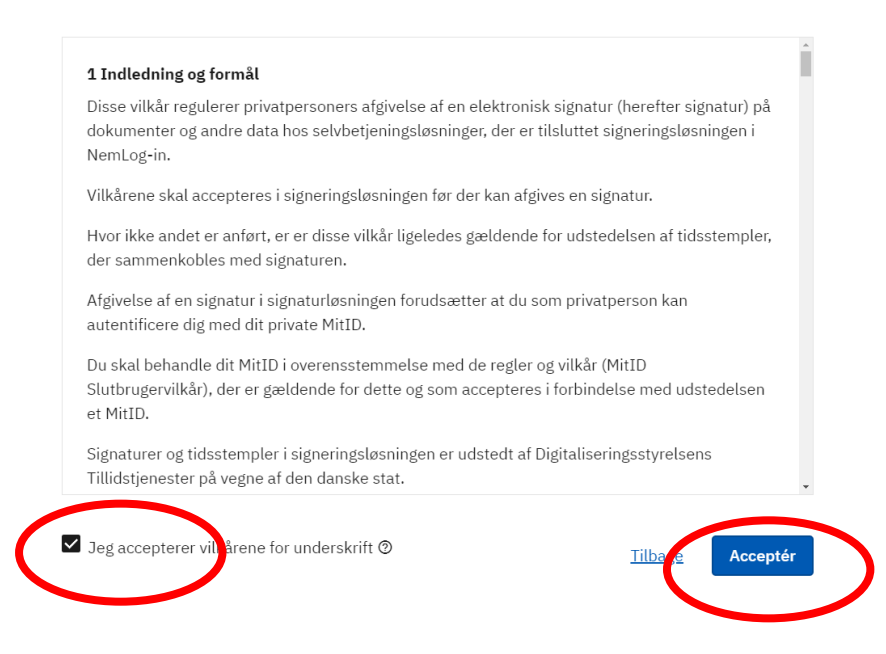

#### 13. Tryk underskriv

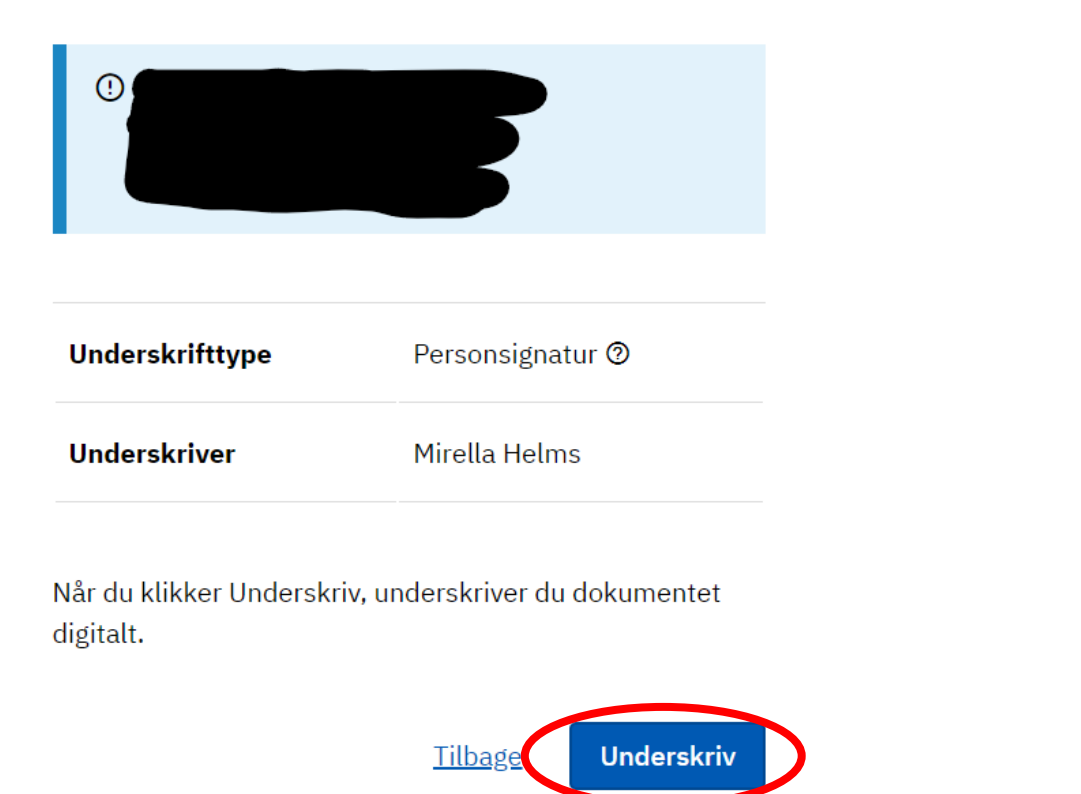

14. Når du får dette billede, er fuldmagten godkendt.

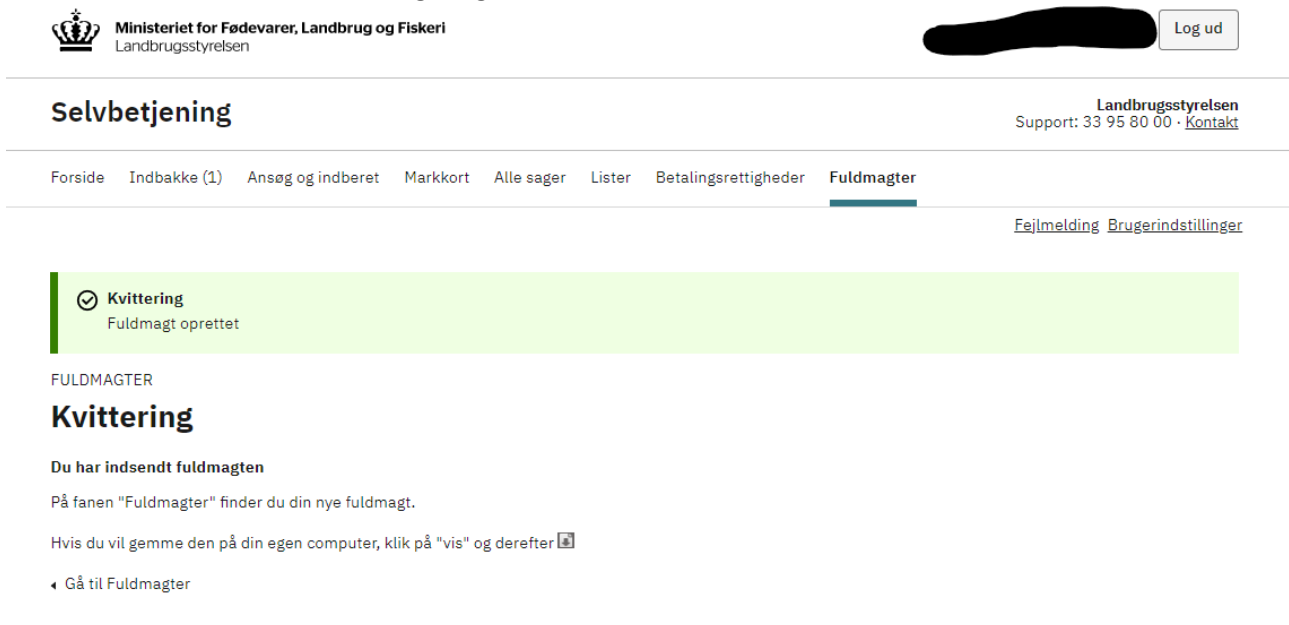